## POMEMBNO!

Učenci, ki že imajo dostop do eAsistenta za učence in morda pozabili jim lahko starši obnovijo geslo.

Za vsa morebitna vprašanja se obrnite na podjetje eŠola d.o.o.

- Telefonski kontakt: 01 777 33 99
- Elektronska pošta: starsi@easistent.com

## Predstavitev spletne učilnice v eAsistentu

Povezava do video posnetka https://www.youtube.com/watch?v=8Mc4XPAc7f8

## NAVODILA, ČE UČENEC, KI ŠE NIMAJO DOSTOPA:

Kako učenec dostopa do Spletne učilnice eAsistent – po korakih.

1. Najprej naj se prijavi s svojimi dostopnimi podatki

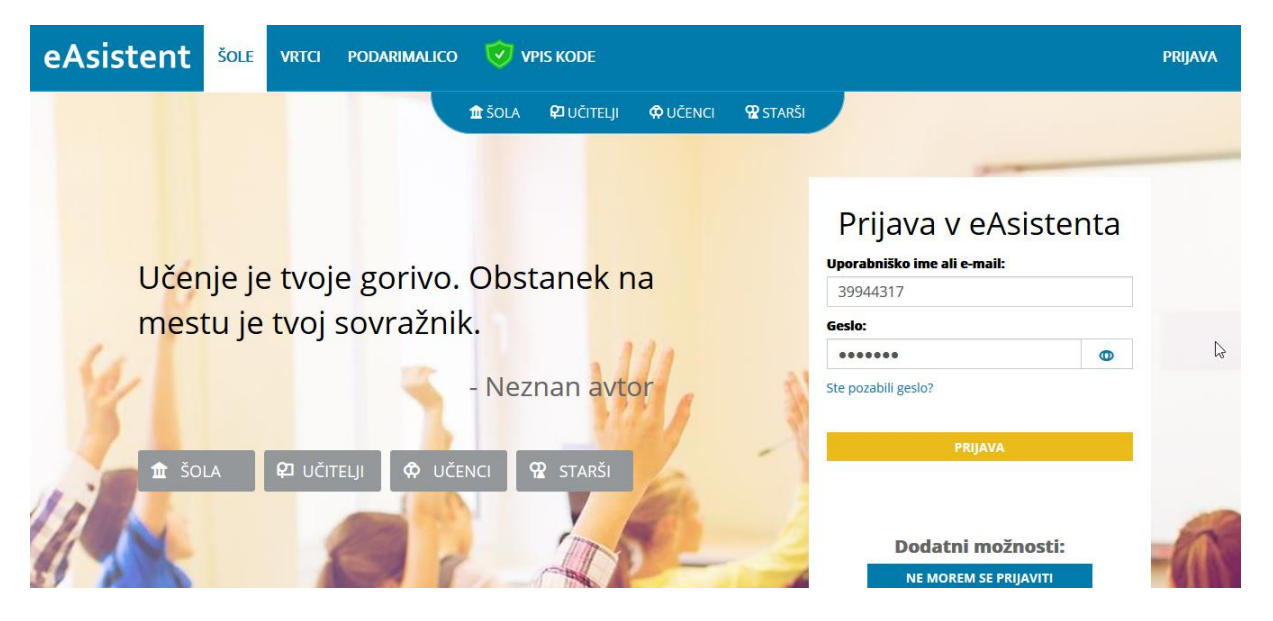

2. Ko je uspešno prijavljen, naj klikne na ikono za meni, nato pa na Spletno učilnico

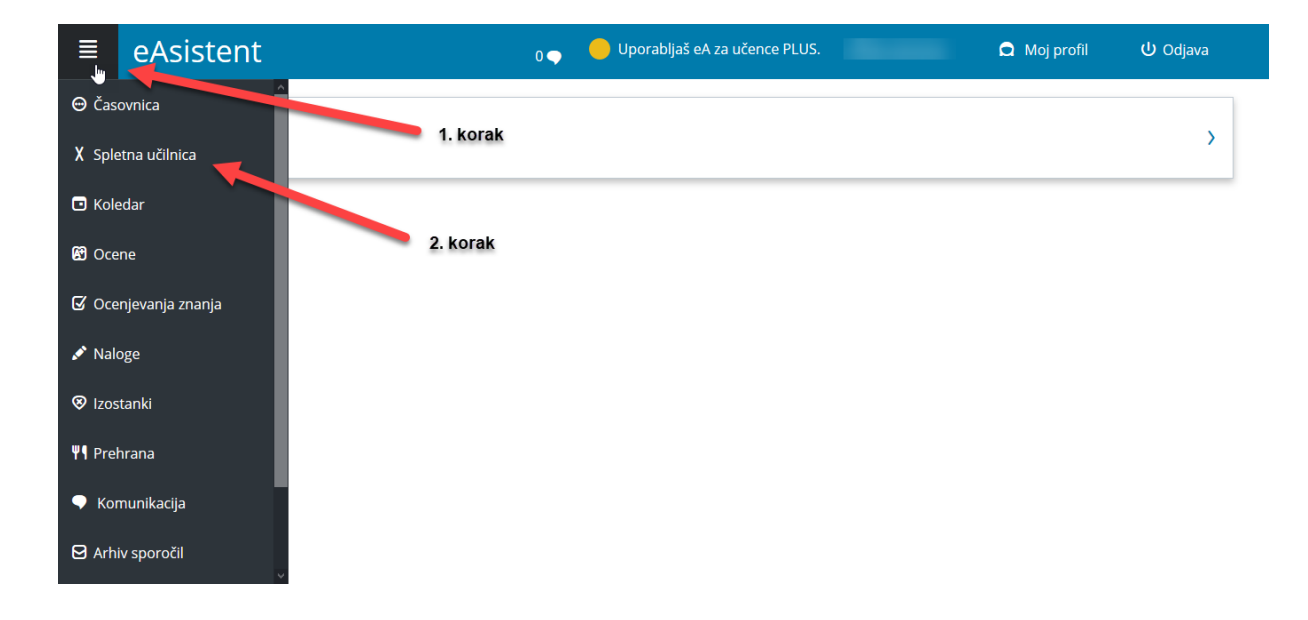